## **IR-PERPUSTAKAAN UNIVERSITAS AIRLANGGA**

# BAB IV

# **IMPLEMENTASI DAN UJI COBA**

TUGAS AKHIR SISTEM INFORMASI PENERIMAAN ...

**ALIVIA ELLYSA** 

## **BAB IV**

## **IMPLEMENTASI DAN UJI COBA**

Tahap implementasi sistem merupakan tahap meletakkan sistem supaya sistem tersebut siap untuk dioperasikan sesuai dengan yang direncanakan dan uji coba sistem merupakan tiap aktifitas yang digunakan untuk dapat melakukan evaluasi suatu atribut atau kemampuan dari program atau sistem dan menentukan apakah telah memenuhi kebutuhan atau hasil yang diharapkan(Hetzel, 1983).

## 4.1 Implementasi Sistem

Implementasi sistem pada sistem informasi penerimaan siswa baru SMA GIKI 3 Surabaya dijelaskan menggunakan desain *flowchart, pseudocode*. Berikut implementasi rancangan system beserta penjelasannya.

## 4.1.1 Pseudocode

## 4.1.1.1 Pseudocode Fungsi Login

Pseudocode fungsi login ini menjelaskan alur kerja sistem pada proses user akan masuk dalam sistem. Pseudocode fungsi login dapat dilihat pada Gambar 4.1

PERPUSYALAAN DERPUSYALAAN UMIVERSITAN AIRLANGUS

SURABATA

```
1. Mulai
2. If (hak akses pegawai = admin ) THEN
        Masuk halaman admin
3.
      Else If (hak akses pegawai = petugas pendaftaran ) THEN
4.
            Masuk halaman petugas pendaftaran
5.
      Else If (hak akses pegawai = petugas keuangan ) THEN
6.
            Masuk halaman petugas keuangan
7.
      Else If (hak akses pegawai = kepala sekolah ) THEN
8.
9.
            Masuk halaman kepala sekolah
      Else If (hak akses = siswa ) THEN
10.
            Masuk halaman siswa
11.
12.Else
13.
       Masuk halaman login
14. Endif
15. Selesai
```

Gambar 4.1 Pseudocode Fungsi Login

## 4.1.1.2 Pseudocode Master

Pseudocode fungsi master ini menjelaskan alur kerja sistem pada saat admin melakukan input data master. Pseudocode fungsi master dapat dilihat pada

Gambar 4.2

```
    Mulai
    If (Data penuh) THEN
    Simpan data master
    Else
    Alert lengkapi data
    End if
    Selesai
```

Gambar 4.2 Pseudocode Master

## 4.1.1.3 Pseudocode Fungsi Pendaftaran Siswa Baru

*Pseudocode* fungsi pendaftaran siswa baru ini menjelaskan alur kerja sistem pada proses pendaftaran siswa baru. *Pseudocode* fungsi pendaftaran siswa baru dapat dilihat pada Gambar 4.3.

| 1. Mulai    |                                                |
|-------------|------------------------------------------------|
| 2. Masukkan | data calon siswa                               |
| 3. Pilih fi | le foto                                        |
| 4. Pilih fi | le SKHU                                        |
| 5. Pilih fi | le Ijazah                                      |
| 6. Masukkan | data orang tua                                 |
| 7. Masukkan | kode verifikasi                                |
| 8. If (data | lengkap) THEN                                  |
| 9.          | Simpan data pendaftaran                        |
| 10.         | Tampil form data pendaftaran yang telah di isi |
| 11.Else     |                                                |
| 12.         | Pemberitahuan data harus di isi                |
| 13. End if  |                                                |
| 14. Selesai |                                                |

Gambar 4.3 Pseudocode Fungsi Input Pendaftaran

## 4.1.1.4 Pseudocode Fungsi Verifikasi Pendaftaran

Pseudocode fungsi verifikasi pendaftaran ini menjelaskan alur kerja sistem pada proses petugas pendaftaran saat memverifikasi data pendaftaran.

Pseudocode fungsi presensi lembur dapat dilihat pada Gambar 4.4.

```
1. Mulai
2. Tampil data verifikasi calon siswa
3. Pilih nama calon siswa
4. If (Verifikasi Pendaftaran) THEN
5.
      Masukkan Kode Daftar
      If (Kode Daftar input != Kode Daftar database)
6.
7.
            Alert "Kode Daftar Tidak Sama"
8.
      Else
            Update data verifikasi
9.
      End if
10.
11. End if
12. Selesai
```

Gambar 4.4 Pseudocode Fungsi Verifikasi Pendaftaran

## 4.1.1.5 Pseudocode Fungsi Sorting Nilai

Pseudocode fungsi sorting nilai ini menjelaskan alur kerja sistem pada saat petugas pendaftaran melihat data nilai siswa yang nilainya disorting berdasarkan pagu yang tersedia. Pseudocode fungsi sorting nilai dapat dilihat pada

Gambar 4.5

```
    Mulai
    Tampil data calon siswa
    Nilai data calon siswa order by nilai UN desc limit pagu
    Selesai
```

Gambar 4.5 Pseudocode Sorting Nilai

#### 4.1.1.6 Pseudocode Persetujuan Penerimaan

*Pseudocode* fungsi persetujuan penerimaan ini menjelaskan alur kerja sistem pada saat kepala sekolah melakukan persetujuan calon siswa yang telah diterima di SMA Giki 3 Surabaya. *Pseudocode* fungsi persetujuan penerimaan dapat dilihat pada Gambar 4.6

```
    Mulai
    Tampil data calon siswa
    If (Tanggal hari ini = tanggal akhir pendafataran) THEN
    Button ACC enabled
    ACC data calon siswa
    Update data verifikasi
    Else
    Button ACC disabled
    End if
    Selesai
```

Gambar 4.6 Pseudocode Persetujuan Penerimaan

## 4.1.1.7 Pseudocode Fungsi Pilih Kelas dan Daftar Ulang

*Pseudocode* fungsi sorting nilai ini menjelaskan alur kerja sistem pada saat petugas pendaftaran melihat data nilai siswa yang nilainya disorting berdasarkan pagu yang tersedia. *Pseudocode* fungsi sorting nilai dapat dilihat pada Gambar 4.7

1. Mulai 2. Tampil data calon siswa 3. Pilih nama siswa yang akan melakukan daftar ulang 4. Pilih button pilih kelas 5. Tampil data calon siswa yang telah dipilih 6. If (total pagu > jumlah yang daftar ulang) THEN 7. Menentukan kelas If (kuota kelas+1 > kapasitas) THEN 8. Menentukan kelas ke kelas selanjutnya 9. 10. End if Simpan data siswa 11. 12. Update data detail kelas 13. Update data calon siswa Alert proses daftar ulang berhasil 14. 15. Else 16. Alert "Kapasitas Penuh" 17. End if 18. Selesai

Gambar 4.7 Pseudocode Pilih Kelas & Daftar Ulang

#### 4.1.1.8 Pseudocode Fungsi Pembayaran

Pseudocode fungsi pembayaran ini menjelaskan alur kerja sistem pada saat petugas keuangan memasukkan data pembayaran siswa baru. Pseudocode

fungsi pemberitahuan dinas luar dapat dilihat pada Gambar 4.8

```
1. Mulai
2. Cari nama siswa
3. Tampil data siswa
4. Tampil data biaya
5. If (siswa asal dari SMP Giki 3 Surabaya) THEN
      Tampil potongan biaya
6.
7. Else
8.
      Tidak mendapat potongan biaya
9. End if
10. Tampil data total biaya
11. Pilih jenis pembayaran
12. If (jenis pembayaran = tunai) THEN
     Tampil total pembayaran keseluruhan
13.
14.Else
15.
     Tampil separuh dari total pembayaran
16. End if
17. Simpan data pembayaran
18. Selesai
```

Gambar 4.8 Pseudocode Fungsi Pembayaran

#### 4.1.1.9 Pseudocode Fungsi Pembayaran Angsur

Pseudocode fungsi pembayaran angsur ini menjelaskan alur kerja sistem pada saat petugas keuangan memasukkan data pembayaran angsur siswa. Pseudocode fungsi pembayaran angsur dapat dilihat pada Gambar 4.9

| 1. | Mulai                                           |
|----|-------------------------------------------------|
| 2. | Tampil data siswa yang mempunyai angsuran       |
| 3. | Cari data siswa                                 |
| 4. | Pilih data siswa                                |
| 5. | Input besar biaya yang akan di angsur           |
| 6. | If (Besar Angsuran > Sisa pembayaran) THEN      |
| 7. | Alert "Besar Angsuran melebihi sisa pembayaran" |
| 8. | Else                                            |
| 9. | Simpan angsuran                                 |
| 10 | .End if                                         |
| 11 | . Selesai                                       |

Gambar 4.9 Pseudocode Fungsi Pembayaran Angsur

## 4.1.2 Sistem Flowchart

#### 4.1.2.1 Sistem Flowchart Login

Sistem *flowchart login* terdapat 5 Aktor yang dapat mengakses sistem yaitu admin, petugas pendaftaran, petugas keuangan, kepala sekolah, dan siswa. Gambar *flowchart* berikut menunjukkan aktor yang melakukan login. Tahap pertama adalah input data login dengan memasukkan NIP/NIS dan *password*. Jika data sesuai dengan *table* pegawai atau siswa, kemudian sistem akan mengecek hak akses aktor tersebut. Jika aktor adalah amdin akan masuk pada halaman utama admin, jika aktor adalah petugas pendaftaran maka akan masuk pada halaman utama petugas pendaftaran, jika aktor adalah petugas keuangan maka akan masuk akan masuk pada halaman utama kepala sekolah, jika aktor adalah siswa maka akan masuk pada halaman utama siswa. Jika data tidak sesuai maka akan kembali pada halaman awal *login*. Sistem *flowchart login* dapat dilihat pada Gambar 4.10.

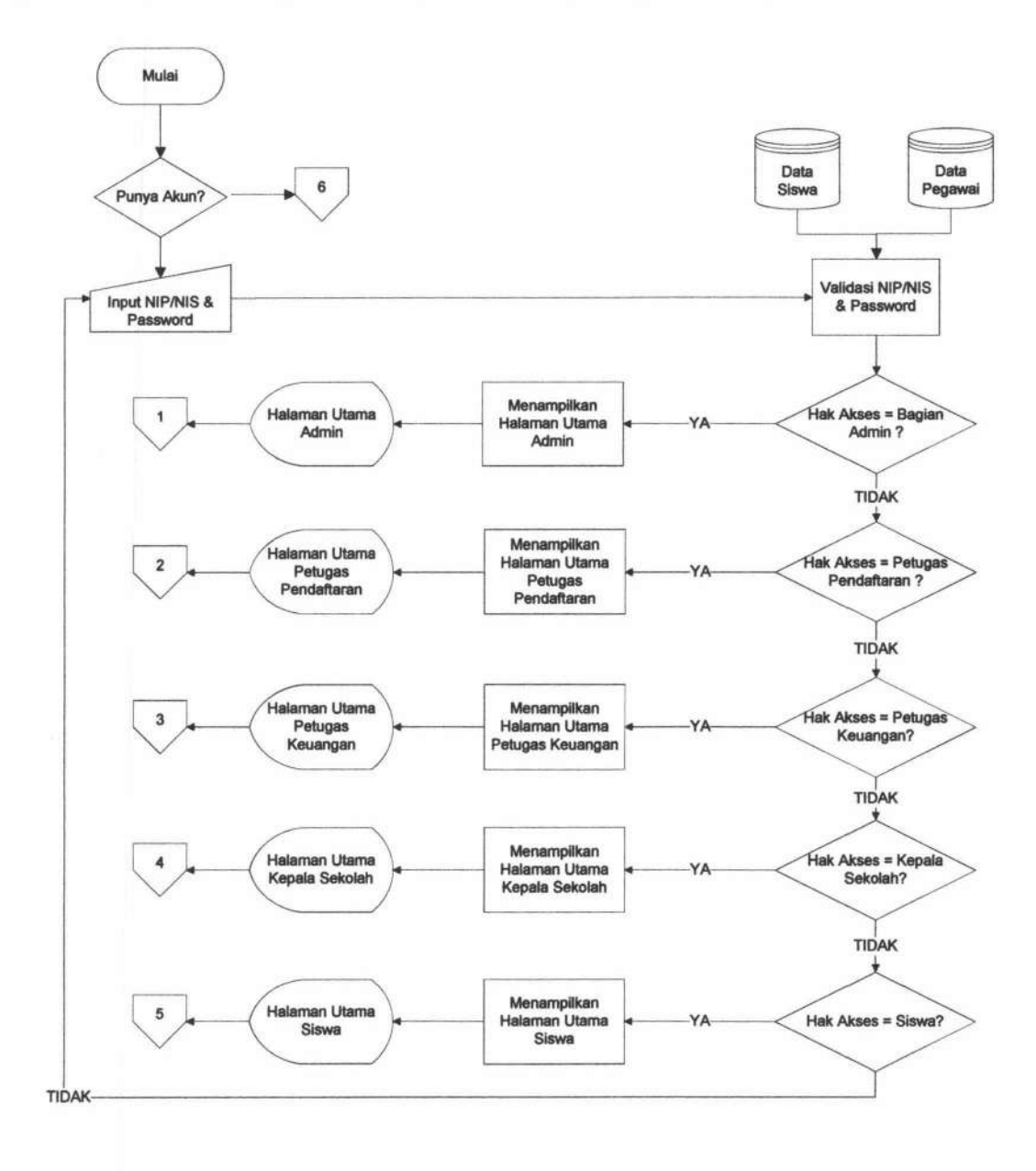

Gambar 4.10 Flowchart Login

## 4.1.2.2 Sistem Flowchart Menu User

Sistem *flowchart* menampilkan submenu dari masing-masing menu user. Sistem *flowchart* menu admin dapat dilihat pada Gambar 4.11, sistem *flowchart* menu petugas pendaftaran dapat dilihat pada Gambar 4.12, sistem *flowchart* menu petugas keuangan dapat dilihat pada Gambar 4.13, sistem *flowchart* menu kepala sekolah dapat dilihat pada Gambar 4.14, dan sistem *flowchart* menu siswa dapat dilihat pada Gambar 4.15.

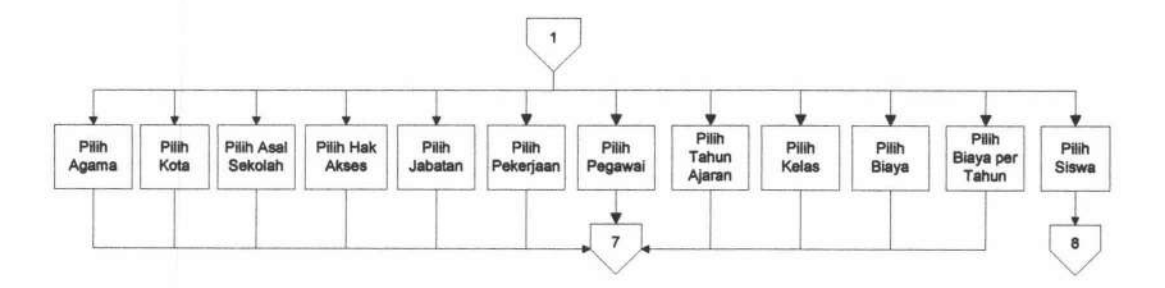

Gambar 4.11 Flowchart Menu Admin

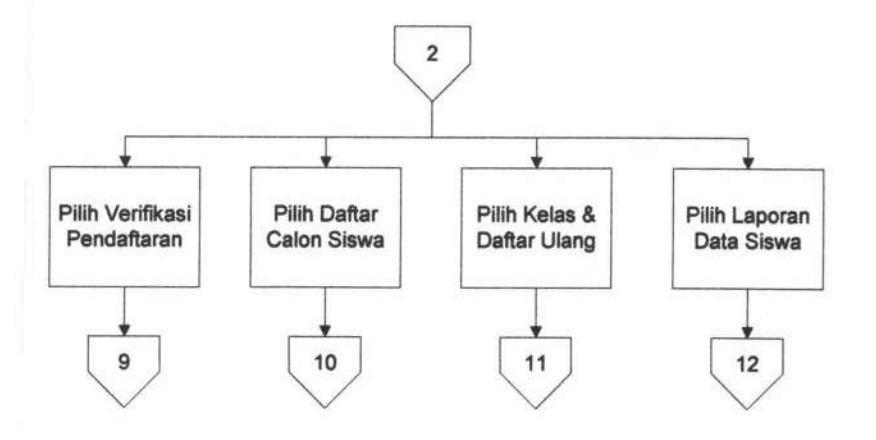

Gambar 4.12 Flowchart Menu Petugas Pendaftaran

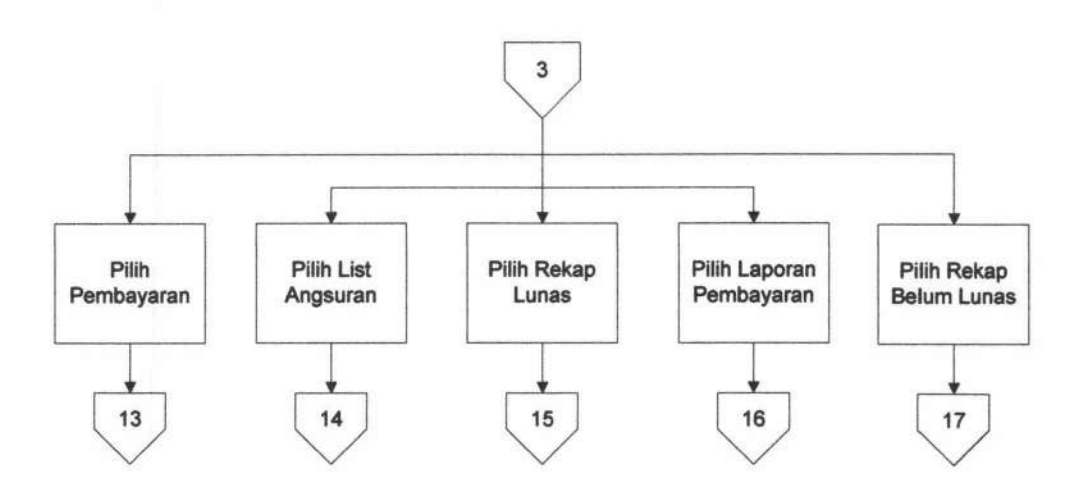

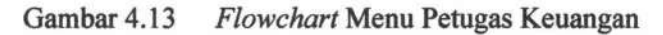

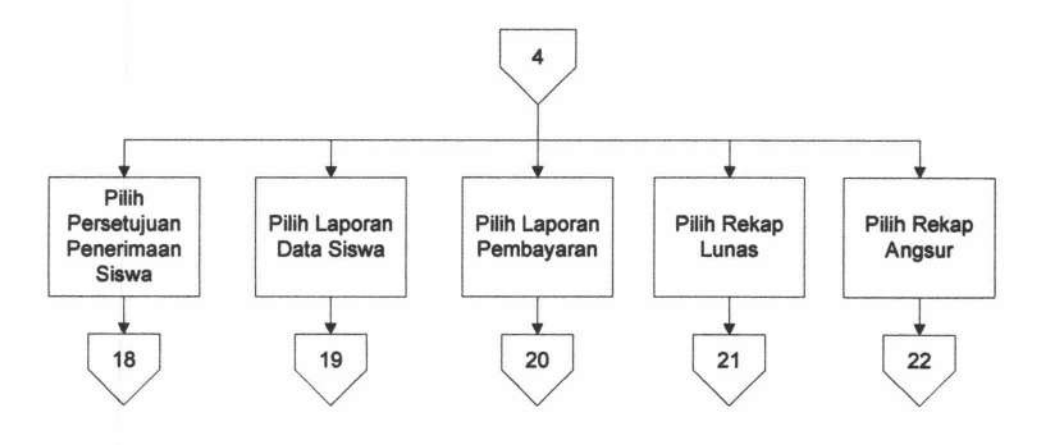

Gambar 4.14

4 Flowchart Menu Kepala Sekolah

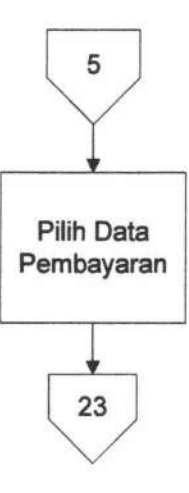

Gambar 4.15 Flowchart Menu Siswa

## 4.1.2.3 Sistem Flowchart Master

Sistem *flowchart* master menggambarkan aliran menu pengolahan data master oleh admin. sistem *flowchart* menu master dapat dilihat pada Gambar 4.16

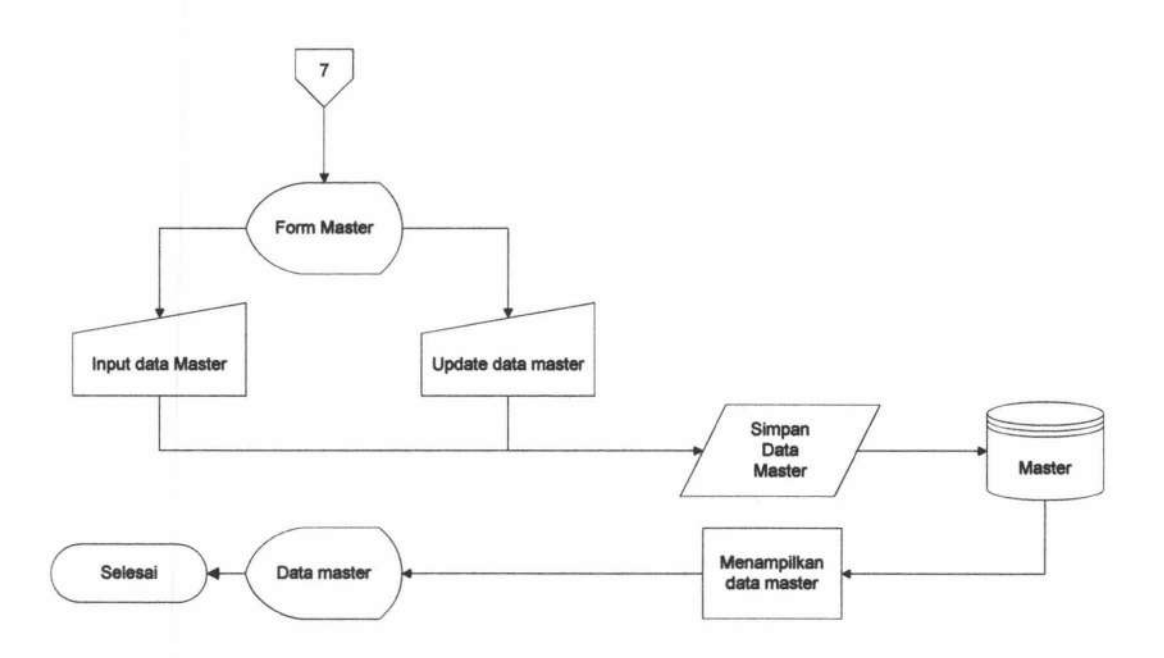

Gambar 4.16 Flowchart Master

## 4.1.2.4 Sistem Flowchart Pendaftaran

Sistem *flowchart* pendaftaran menggambarkan aliran sistem yang terjadi pada menu index yang dikases oleh calon siswa untuk melakukan pendaftaran. Pada *flowchart* menunjukkan pertama kali user akan dihadapkan pada menu index, pada saat pendaftaran dibuka calon siswa akan melakukan pendaftaran lalu calon siswa tersebut memilih menu formulir pendaftaran, apabila pendaftaran sudah ditutup maka akan menampilkan pengumuman. Kemudian calon siswa

113

Jika data semua telah terisi dengan benar, maka sistem akan menampilkan formulir pendaftaran yang telah di isi dan calon siswa mencetak formulir pendaftaran tersebut. Sistem *flowchart* pendaftaran dapat dilihat pada Gambar 4.17

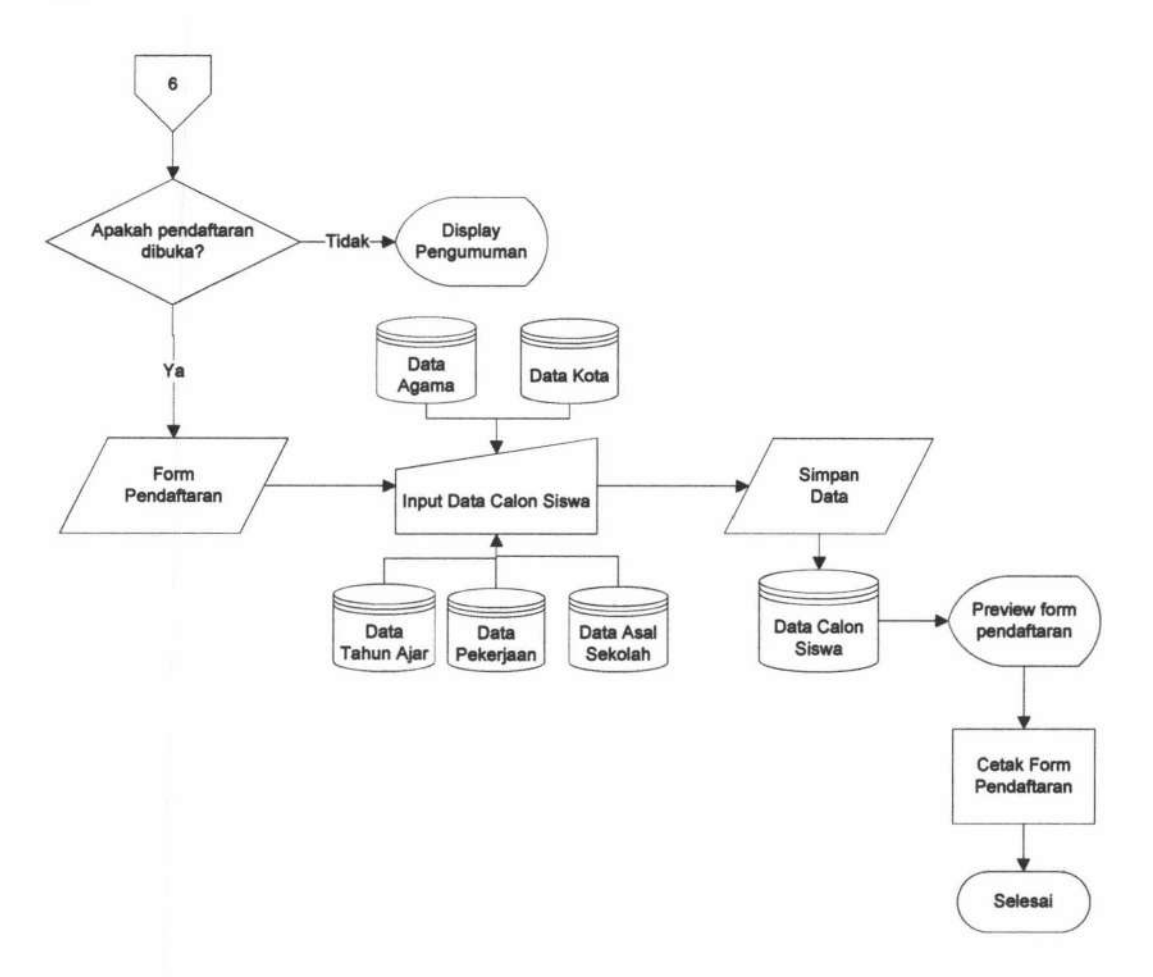

Gambar 4.17 Flowchart Pendaftaran.

## 4.1.2.5 Sistem Flowchart Verifikasi Pendaftaran

Sistem flowchart verifikasi pendaftaran menggambarkan aliran sistem yang terjadi pada menu verifikasi pendaftaran yang hanya boleh diakses Petugas Pendaftaran. Pada sistem flowchart menunjukkan pertama kali petugas pendaftaran akan dihadapkan pada menu verifikasi pendaftaran, kemudian petugas pendaftaran akan mencari atau memilih nama siswa yang akan melakukan verifikasi, verifikasi dilakukan dengan cara mencocokkan nomor ijazah dan no SKHU. Apabila sama maka petugas pendaftaran akan mem-verifikasi data pendaftaran. Kemudian data yang sudah di verifikasi akan masuk ke dalam table calon siswa. Sistem *flowchart* verifikasi pendaftaran dapat dilihat pada Gambar 4.18

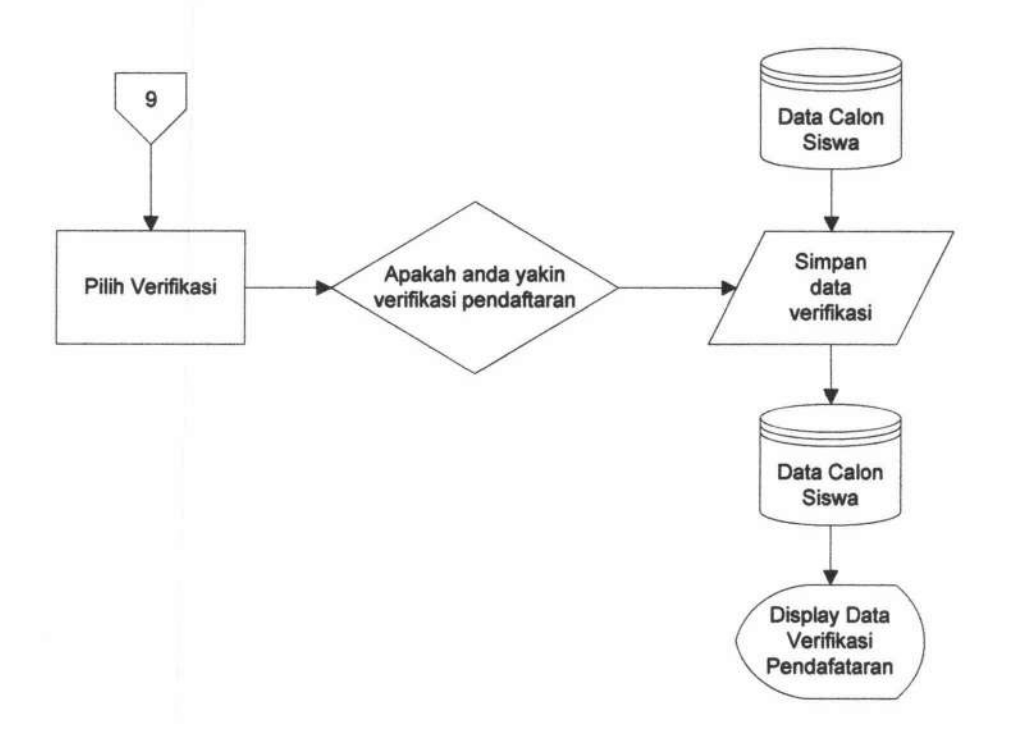

Gambar 4.18 Flowchart Verifikasi Pendaftaran.

## 4.1.2.6 Sistem Flowchart Sorting Nilai

Sistem flowchat sorting nilai menggambarkan aliran sistem yang terjadi pada menu sorting nilai yang diakses oleh Petugas Pendaftaran. Pada sistem flowchart menunjukkan pertama kali petugas pendaftaran akan dihadapkan pada

115

menu sorting nilai. Menu ini hanya menampilkan data calon siswa berdasarkan nilai UN tertinggi hingga terendah. Sistem secara otomatis akan mengurutkan nilai UN calon siswa mulai dari yang tertinggi hingga yang terendah dan berdasarkan ketersediaan pagu pada tahun ajaran tersebut. Jika pagu telah penuh sedangkan ada calon siswa yang nilai nya lebih tinggi maka secara otomatis nilai UN yang terendah akan tergeser. Sistem *flowchart* sorting nilai dapat dilihat pada Gambar 4.19.

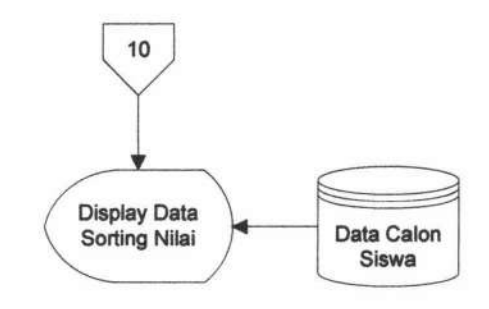

Gambar 4.19 Flowchart Sorting Nilai.

## 4.1.2.7 Sistem Flowchart Persetujuan Penerimaan

Sistem flowchart persetujuan penerimaan menggambarkan aliran sistem yang terjadi pada menu persetujuan penerimaan yang hanya boleh diakses Kepala Sekolah. Pada sistem flowchart menunjukkan pertama kali kepala selolah akan dihadapkan pada table calon siswa yang telah diterima, kemudian kepala sekolah bisa menekan tombol ACC. Sistem secara otomatis akan menampilkan laporan data calon siswa yang telah diterima untuk dijadikan sebagai pengumuman dan kepala sekolah bisa mencetak laporan tersebut. Sistem flowchart persetujuan penerimaan dapat dilihat pada Gambar 4.20

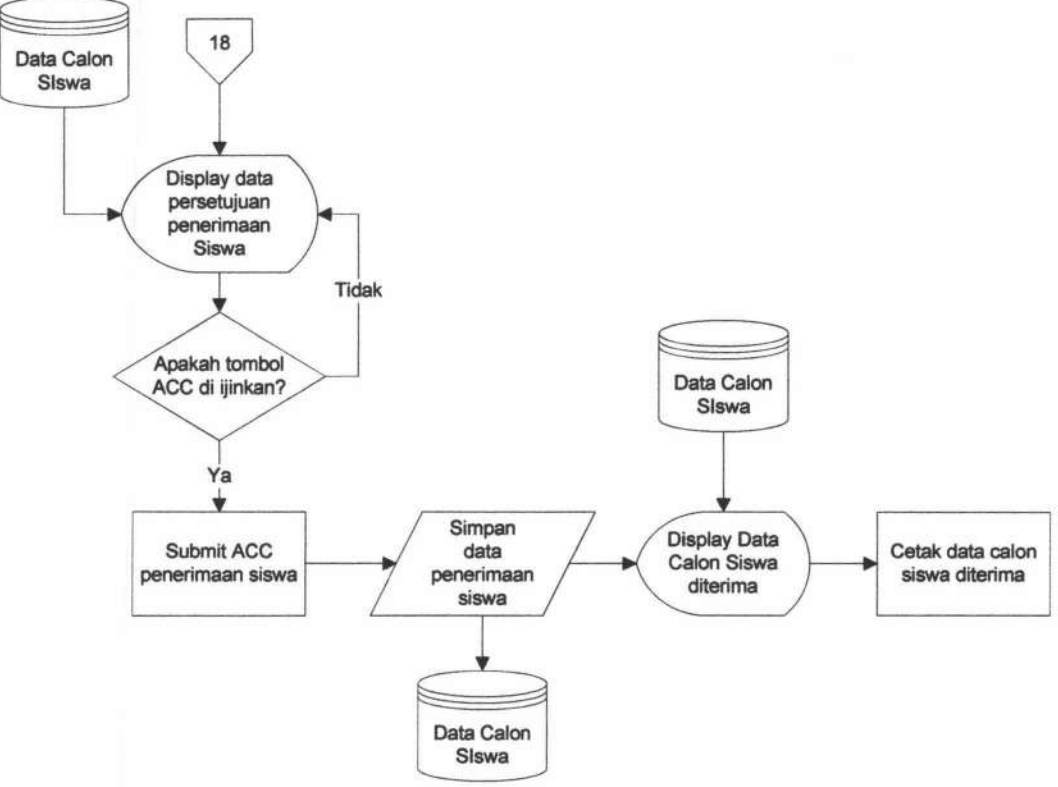

Gambar 4.20 Flowchart Pilih Persetujuan Penerimaan.

## 4.1.2.8 Sistem Flowchart Pilih Kelas dan Daftar Ulang

Sistem flowchart pilih kelas dan daftar ulang menggambarkan aliran sistem yang terjadi pada menu pilih kelas dan daftar ulang yang hanya boleh diakses Petugas Pendaftaran. Pada sistem flowchart menunjukkan pertama kali petugas pendaftaran akan dihadapkan pada menu pilih kelas dan daftar ulang, kemudian petugas pendaftaran akan mencari atau memilih nama siswa yang akan

melakukan daftar ulang. Kemudian sistem akan menampilkan data siswa yang telah dipilih beserta data kelasnya, lalu petugas pendaftaran menyimpan data tersebut. Sistem *flowchart* pilih kelas dan daftar ulang dapat dilihat pada Gambar 4.21

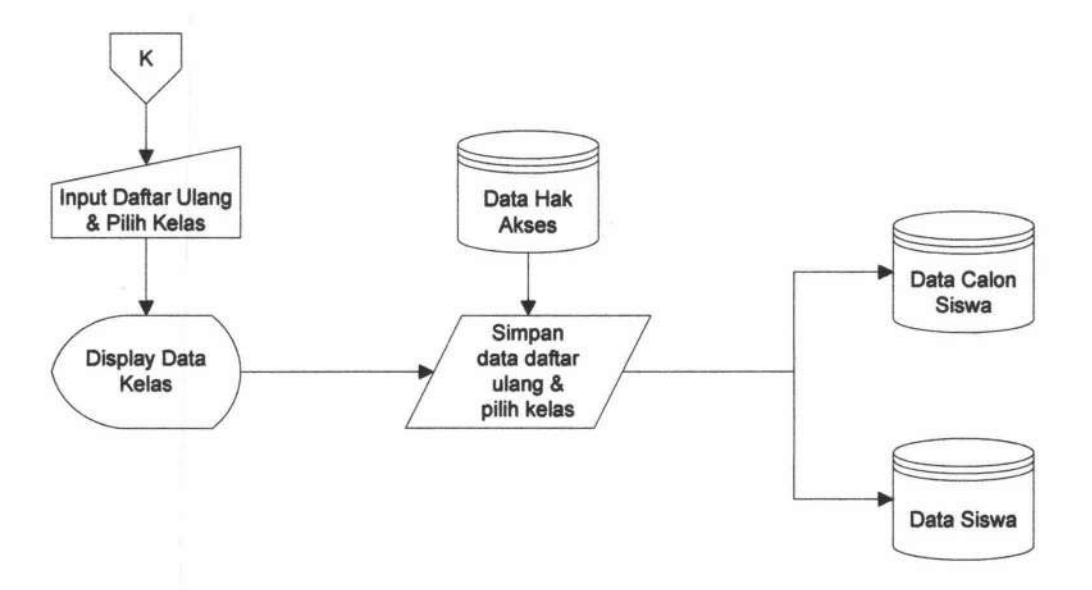

Gambar 4.21 Flowchart Pilih Kelas dan Daftar Ulang.

## 4.1.2.9 Sistem Flowchart Pembayaran

Sistem flowchart pembayaran menggambarkan aliran sistem yang terjadi pada menu pembayaran yang hanya boleh diakses Petugas Keuangan. Pada sistem flowchart menunjukkan pertama kali petugas keuangan akan dihadapkan pada menu form pembayaran, kemudian petugas keuangan akan mencari siswa yang akan melakukan pembayaran. Kemudian petugas keuangan menginputkan data pembayaran yang akan masuk ke dalam table pembayaran. Sistem akan secara

118

otomatis menampilkan nota pembayaran dan petugas keuangan bisa mencetak nota tersebut. Sistem *flowchart* pembayaran dapat dilihat pada Gambar 4.22

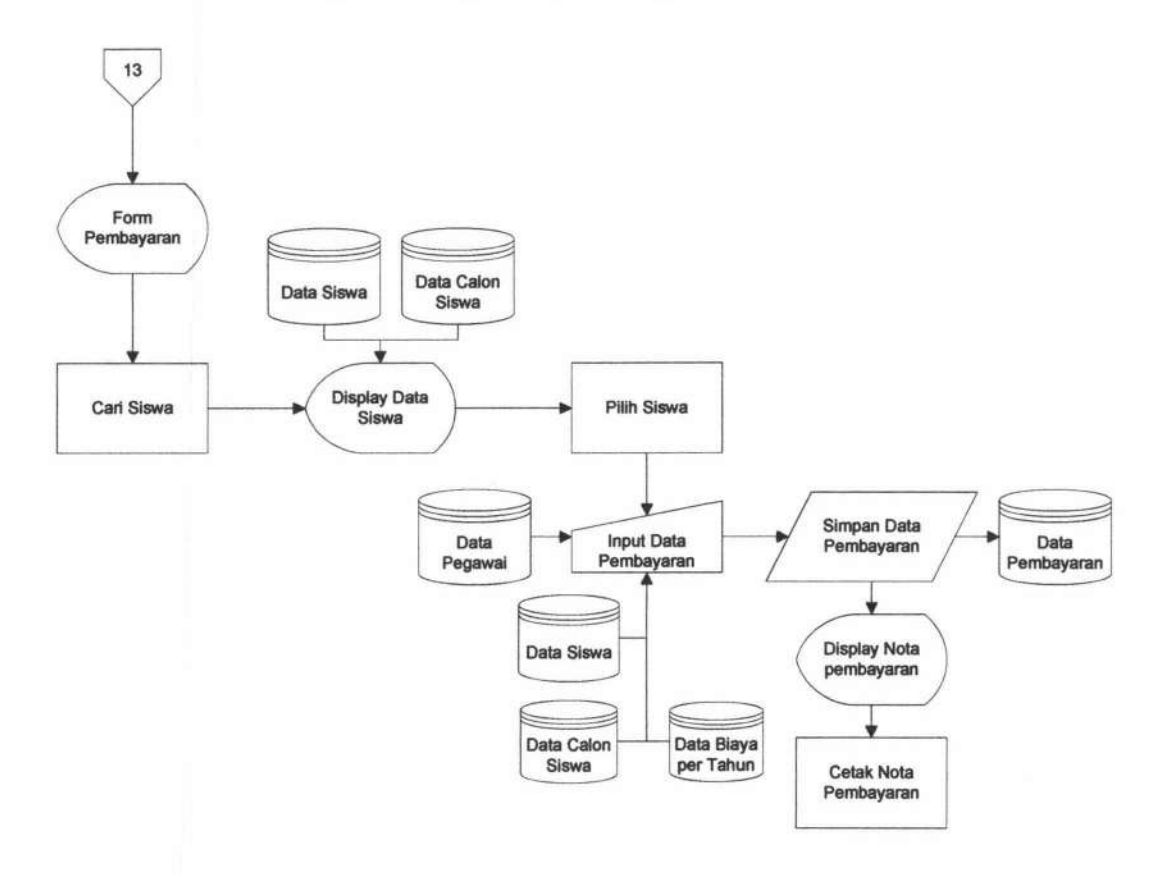

Gambar 4.22 Flowchart Pembayaran.

## 4.1.2.10 Sistem Flowchart Pembayaran Angsur

Sistem *flowchart* pembayaran angsur menunjukkan pertama kali petugas keuangan akan dihadapkan pada halaman menu utama Petugas Keuangan. Pada sistem flowchart menunjukkan pertama kali petugas keuangan akan dihadapkan pada tabel data siswa yang pembayarannya dilakukan secara mengangsur. Petugas keuangan mencari dan memilih nama yang akan melakukan angsuran, kemudian sistem akan menampilkan data siswa yang telah dipilih. Petugas keuangan memasukkan besar angsuran dan akan masuk ke dalam tabel angsuran. Sistem akan secara otomatis menampilkan nota pembayaran dan petugas keuangan bisa mencetak nota tersebut. Sistem *flowchart* pembayaran angsur dapat dilihat pada Gambar 4.23.

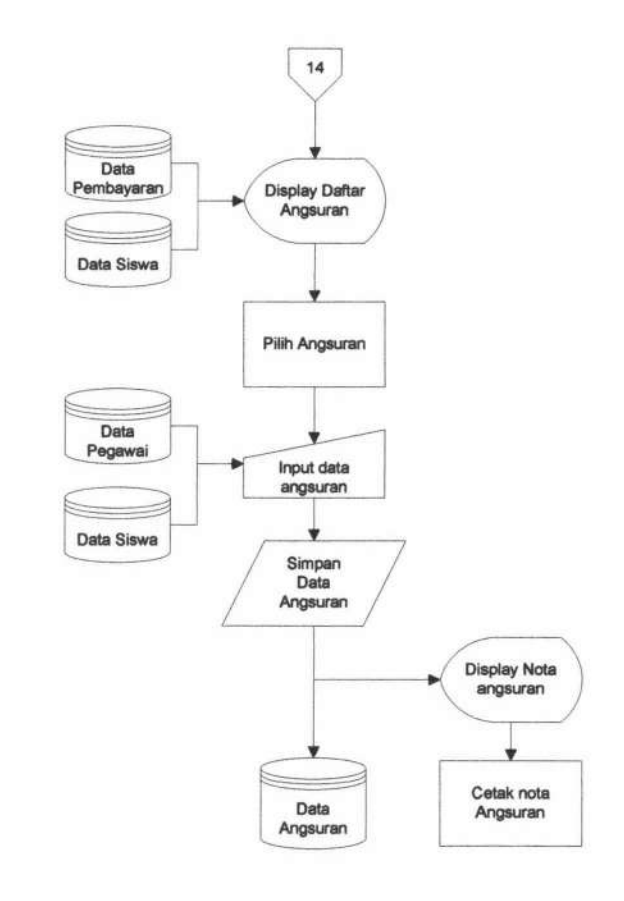

Gambar 4.23 Flowchart Pembayaran Angsur

## 4.1.2.11 Sistem Flowchart Laporan Data Siswa

Sistem *flowchart* laporan data siswa dilakukan oleh Petugas Pendaftaran dan Kepala Sekolah. Sistem *flowchart* menunjukkan pertama kali petugas pendaftaran atau kepala sekolah akan dihadapkan pada halaman menu Laporan Data Siswa. Kemudian Petugas pendaftaran atau Kepala Sekolah memilih laporan data siswa berdasarkan angkatan. Petugas Pendaftaran atau Kepala Sekolah bisa menekan tombol cetak dan sistem secara otomatis akan menampilkan laporan data siswa berdasarkan tahun angkatan yang telah dipilih. Sistem *flowchart* Laporan Data Siswa dapat dilihat pada Gambar 4.24.

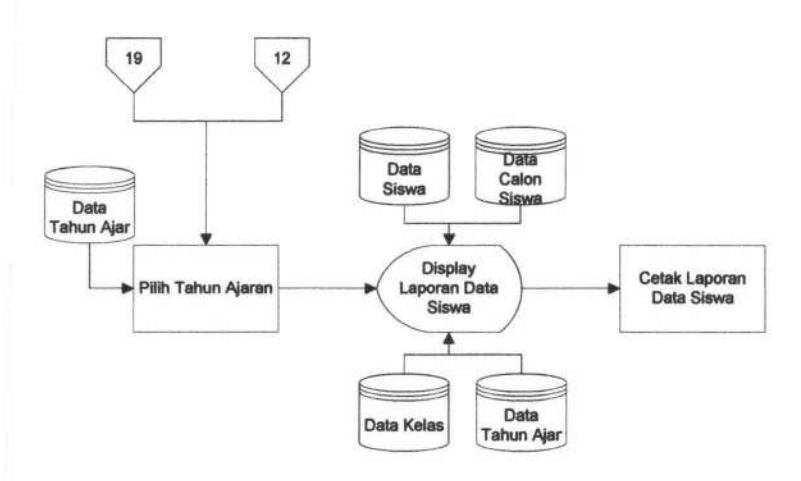

Gambar 4.24 Flowchart Laporan Data Siswa.

## 4.1.2.12 Sistem Flowchart Laporan Pembayaran

Sistem *flowchart* laporan pembayaran dilakukan oleh Petugas Keuangan dan Kepala Sekolah. Sistem *flowchart* menunjukkan pertama kali Petugas Keuangan atau Kepala Sekolah akan dihadapkan pada halaman menu Laporan Pembayaran. Kemudian Petugas Keuangan atau Kepala Sekolah memilih laporan berdasarkan berdasarkan tanggal, bulan, dan tahun. Petugas Keuangan atau Kepala Sekolah bisa menekan tombol cetak dan sistem secara otomatis akan menampilkan laporan pembayaran berdasarkan tanggal, bulan, tahun yang telah dipilih. Sistem *flowchart* Laporan Pembayaran dapat dilihat pada Gambar 4.25.

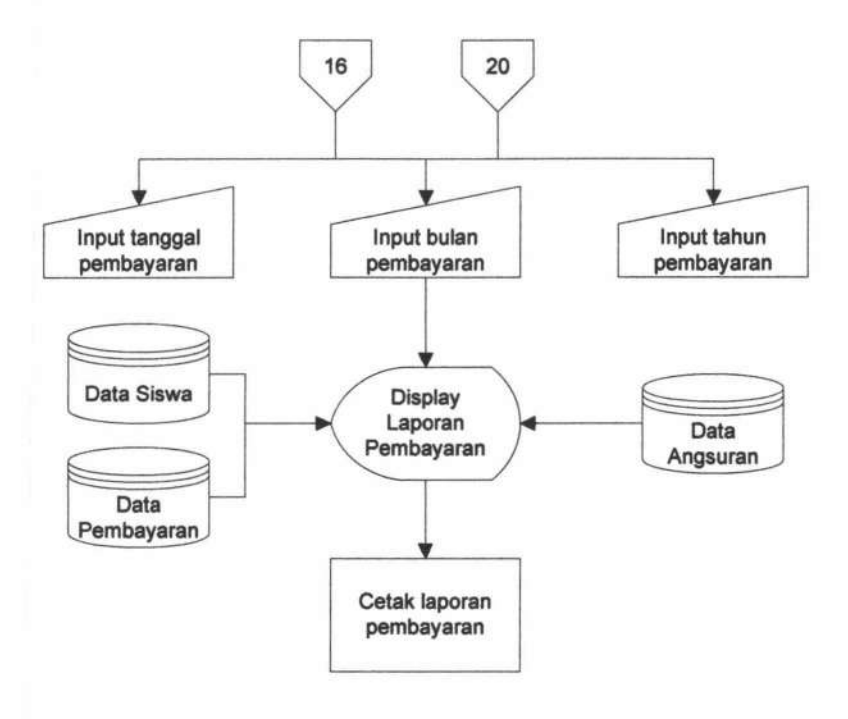

Gambar 4.25 Flowchart Laporan Pembayaran.

## 4.1.2.13 Sistem Flowchart Rekap Belum Lunas

Sistem *flowchart* rekap belum lunas dilakukan oleh Petugas Keuangan dan Kepala Sekolah. Sistem *flowchart* menunjukkan pertama kali Petugas Keuangan atau Kepala Sekolah akan dihadapkan pada halaman menu rekap belum lunas. Di dalam menu ini terdapat pilihan cetak semua rekap belum lunas maupun cetak berdasarkan tahun angkatan. Petugas Keuangan atau Kepala Sekolah bisa memilih sesuai dengan yang dibutuhkan dan sistem secara otomatis akan mencetak sesuai dengan pilihan.. Sistem *flowchart* Rekap Belum Lunas dapat dilihat pada Gambar 4.26.

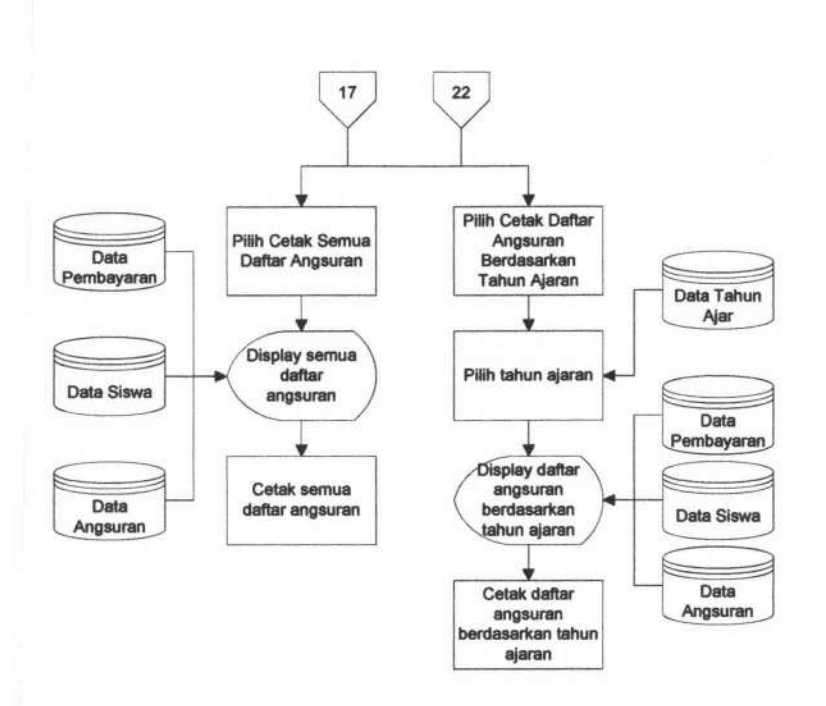

Gambar 4.26 Flowchart Rekap Belum Lunas.

## 4.1.2.14 Sistem Flowchart Rekap Lunas

Sistem *flowchart* rekap lunas dilakukan oleh Petugas Keuangan dan Kepala Sekolah. Sistem *flowchart* menunjukkan pertama kali Petugas Keuangan atau Kepala Sekolah akan dihadapkan pada halaman menu rekap lunas. Di dalam menu ini terdapat pilihan cetak semua rekap lunas maupun cetak berdasarkan tahun angkatan. Petugas Keuangan atau Kepala Sekolah bisa memilih sesuai dengan yang dibutuhkan dan sistem secara otomatis akan mencetak sesuai dengan pilihan.. Sistem *flowchart* Rekap Lunas dapat dilihat pada Gambar 4.27.

123

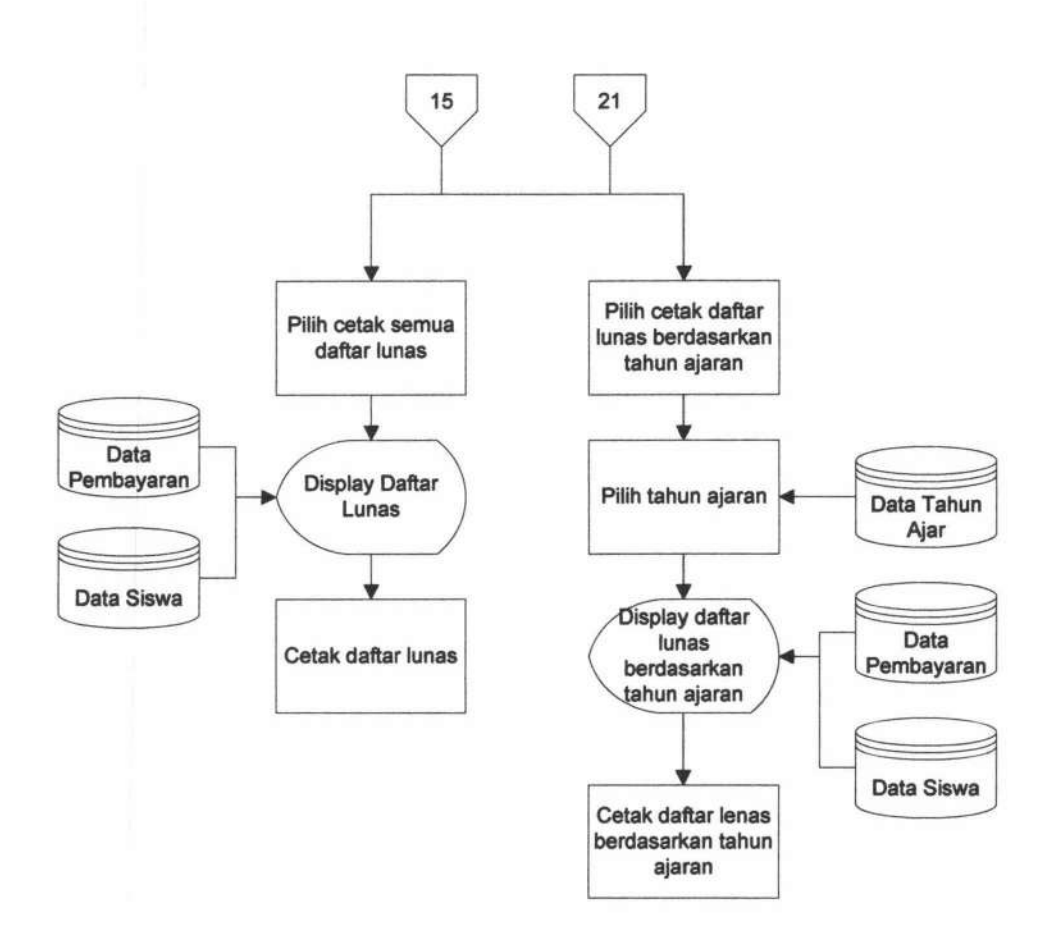

Gambar 4.27 Flowchart Rekap Lunas.

## 4.2 Uji Coba Sistem

Pada bagian uji coba ini berisi pengujian sistem penerimaan siswa baru dengan menggunakan metode *blackbox* dengan serangkaian skenario. Pengujian meliputi fitur-fitur yang terdapat pada masing-masing proses sitem kerja baru. Uji coba sistem ini melibatkan petugas pendaftaran yaitu atas nama Bapak Agus Riyanto.

124

## 4.2.1 Pengujian Proses Login dan Ubah Password

Pada pengujian proses *login* dan ubah *password* dilakukan oleh user secara acak. Melakukan salah satu login user dengan hak akses petugas pendaftaran dengan NIP '19677893' dan password '19677893' dapat dilihat pada Gambar 4.28 dan admin merubah passwordnya menjadi '12345' dapat dilihat pada Gambar 4.29

| 1 | Login | 19778267                          |                       | LOGIN           | 1 |
|---|-------|-----------------------------------|-----------------------|-----------------|---|
| ~ |       | Contract on the local division of | and the second second | COLUMN TO PARTY | - |

Gambar 4.28 Halaman Login User

|                      | FORM UBAH PASSWORD |
|----------------------|--------------------|
| Password Lama        | 2                  |
| Password Baru        | 2                  |
| Jlangi Password Baru | :                  |
|                      | Ubah Batal         |

Gambar 4.29 Halaman Ubah Password

Dari hasil pengujian *user* terhadap fitur *login* dan ubah *password* didapatkan hasil seperti yang terlihat pada Tabel 4.1.

Tabel 4.1Hasil Pengujian login dan ubah password

|     |              |                                   |                                                                         | Hasil  |                 |
|-----|--------------|-----------------------------------|-------------------------------------------------------------------------|--------|-----------------|
| No. | Skenario     | Input                             | Expected Output                                                         | Sesuai | Tidak<br>Sesuai |
| 1.  | Login Sistem | - Username dan<br>password sesuai | <ul> <li>Menampilkan<br/>halaman sesuai<br/>dengan hak akses</li> </ul> | ~      | -               |

|    |                  | - Username dan<br>password tidak<br>sesuai                               | - Terdapat<br>notifikasi login<br>gagal                                                           | 1 | - |
|----|------------------|--------------------------------------------------------------------------|---------------------------------------------------------------------------------------------------|---|---|
| 2. | Ubah<br>password | <ul> <li>Mengubah<br/>password sesuai<br/>dengan <i>field</i></li> </ul> | - Menampilkan<br>notifikasi sukses<br>dan kembali ke<br><i>login</i>                              | ~ |   |
|    |                  | <ul> <li>Memasukkan<br/>password lama<br/>salah</li> </ul>               | <ul> <li>Terdapat<br/>notifikasi bahwa<br/>password lama<br/>yang dimasukkan<br/>salah</li> </ul> | ~ |   |

## 4.2.2 Pengujian Data Master

## a. Data Pegawai

Pengujian pengelolaan data pegawai dimulai dengan memasukkan data master sesuai dengan *field* yang tersedia. Form input data pegawai dapat dilihat pada Gambar 4.30, form ubah data pegawai dapat dilihat pada Gambar 4.31, lihat detail pegawai dapat dilihat pada Gambar 4.32 dan output data pegawai dapat dilihat pada Gambar 4.33.

|                | Masukkan Data Pe                          | gawai |
|----------------|-------------------------------------------|-------|
| NIP            | 20012361                                  | 0     |
| Nama           | Divi Hartadi                              | 0     |
| Jenis Kelamin  | Laki-laki 🔹 🕲                             |       |
| Agama          | Islam 🔻 🔘                                 |       |
| Tempat Lahir   | Surabaya 🔻 🕥                              |       |
| Tanggal Lahir  | Sep 🔻 23 🔻 1999 🔘 🖸                       | E     |
| Alamat Lengkap | ll. Imam <u>Bonjol</u> 103<br>Surabaya // | 0     |
| Telepon        | 0915454665                                |       |
| Jabatan        | Petugas Pendaftaran 🔻 🕲                   |       |
| Hak akses      | Petugas Pendaftaran 🔻 🕲                   |       |
| Foto           | Choose File peg.png                       | 0     |

Gambar 4.30 Form Input Data Master Pegawai

|                | Edit Data Pegawai                  |
|----------------|------------------------------------|
| NIP            | 20012381                           |
| Nama           | Dwi Hartadi                        |
| Jenis Kelamin  | L ·                                |
| Agama          | Islam 💌                            |
| Tempat Lahir   | Surabaya 🔻                         |
| Tanggal Lahir* | Sep 🔻 23 🔻 1999 📑                  |
| Alamat         | 31. Imam Bonjol 103<br>Surabaya // |
| Telepon        | 0915454665                         |
| Jabatan        | Petugas Pendaftaran 💌              |
| Hak akses      | Petugas Pendaftaran *              |
|                | 0                                  |
| Foto           |                                    |
|                | Ubah Batal                         |

Gambar 4.31 Halaman Update Data Master Pegawai

Detail Pegawai

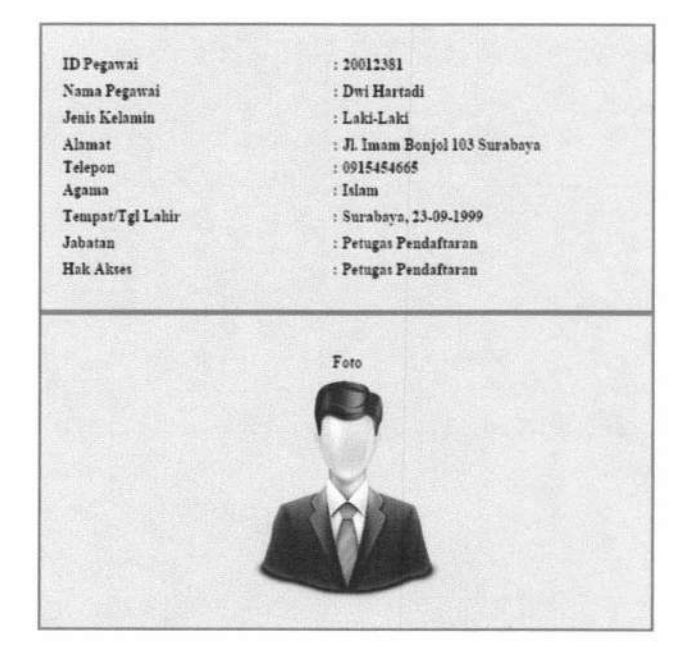

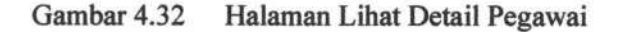

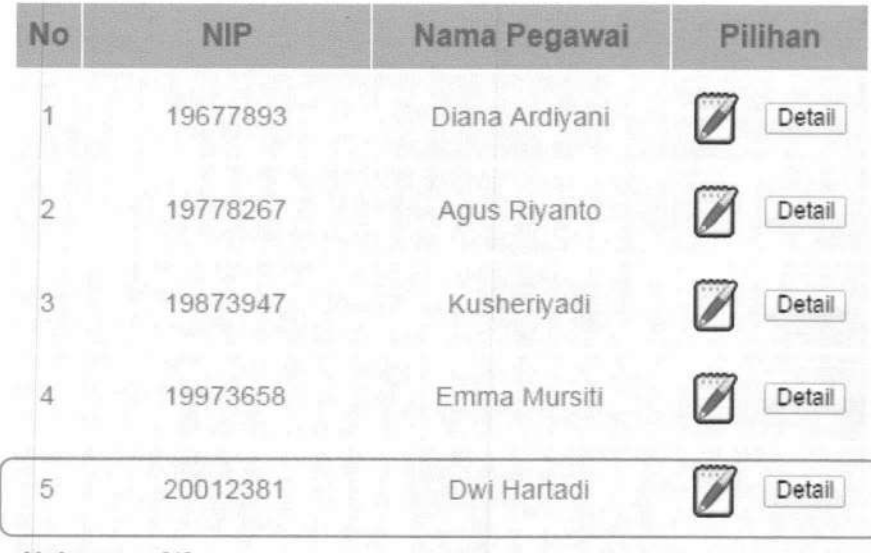

Halaman : [1]

Gambar 4.33 Output Data Master Pegawai

## **IR-PERPUSTAKAAN UNIVERSITAS AIRLANGGA**

Dari hasil pengujian pengolahan data master terhadap input data master didapatkan hasil seperti yang terlihat pada Tabel 4.2

|     |                                      |                                                                                    |                                                                                                    | Ha     | asil            |
|-----|--------------------------------------|------------------------------------------------------------------------------------|----------------------------------------------------------------------------------------------------|--------|-----------------|
| No. | Skenario                             | Input                                                                              | Expected Output                                                                                             | Sesuai | Tidak<br>Sesuai |
| 1.  | Memasukkan<br>data master<br>pegawai | <ul> <li>Memasukan data<br/>pegawai secara<br/>lengkap</li> </ul>                  | <ul> <li>Menampilkan<br/>data pegawai<br/>pada tabel<br/>pegawai</li> </ul>                                 | *      | -               |
|     |                                      | <ul> <li>Memasukan data<br/>pegawai tidak<br/>lengkap</li> </ul>                   | - Menampilkan<br>alert bahwa<br>terdapat field<br>yang belum di isi                                         | ~      | -               |
|     |                                      | <ul> <li>Memasukan data<br/>NIP sama</li> </ul>                                    | - Menampilkan<br>alert data yang<br>dimasukkan<br>sudah ada                                                 | *      | -               |
|     |                                      | <ul> <li>Memasukkan<br/>nomer telepon<br/>bukan dengan<br/>angka</li> </ul>        | <ul> <li>Menampilkan<br/>alert harus di isi<br/>dengan angka</li> </ul>                                     | ~      |                 |
| 2.  | Ubah data<br>master                  | <ul> <li>Mengubah data<br/>pegawai sesuai<br/>dengan <i>field</i></li> </ul>       | <ul> <li>Menampilkan<br/>notifikasi sukses</li> </ul>                                                       | *      |                 |
|     | pegawai                              | <ul> <li>Mengubah data<br/>pegawai dengan<br/><i>field</i> tidak di isi</li> </ul> | <ul> <li>Terdapat<br/>notifikasi bahwa<br/>bahwa terdapat<br/><i>field</i> yang belum<br/>di isi</li> </ul> | *      |                 |

Hasil Pengujian Data Master Pegawai Tabel 4.2

129

## b. Data Kota

Pengujian pengelolaan data kota dimulai dengan memasukkan data master sesuai dengan *field* yang tersedia. Form input data kota dapat dilihat pada gambar 4.34 dan output data master dapat dilihat pada Gambar 4.35.

| ID Kota   | - | K005      |       |  |
|-----------|---|-----------|-------|--|
| Nama Kota | 1 | Situbondo |       |  |
|           |   | Simpan    | Batal |  |

Gambar 4.34 Form Input Data Master Kota

| No | ID Kota | Nama Kota | Pilihan |
|----|---------|-----------|---------|
| 1  | K005    | Situbondo |         |
| 2  | K004    | Mojokerto |         |
| 3  | K003    | Gresik    |         |
| 4  | K002    | Sidoarjo  |         |
| 5  | K001    | Surabaya  | R       |

Gambar 4.35 Output Data Master Kota

Dari hasil pengujian pengolahan data master terhadap *input* data master didapatkan hasil seperti yang terlihat pada Tabel 4.3

Tabel 4.3Hasil Pengujian Data Master Pegawai

|     |            |                                    |                              | Hasil  |                 |
|-----|------------|------------------------------------|------------------------------|--------|-----------------|
| No. | Skenario   | Input                              | Expected Output              | Sesuai | Tidak<br>Sesuai |
| 1.  | Memasukkan | - Memasukan data<br>master lengkap | - Menampilkan<br>data master | ~      | -               |

|    | data master         | <ul> <li>Memasukan data<br/>master tidak<br/>lengkap</li> </ul>                   | - Menampilkan<br>notifikasi data<br>belum di isi                                                 | ~ | - |
|----|---------------------|-----------------------------------------------------------------------------------|--------------------------------------------------------------------------------------------------|---|---|
|    |                     | <ul> <li>Memasukan data<br/>yang sama</li> </ul>                                  | <ul> <li>Menampilkan<br/><i>alert</i> data yang<br/>dimasukkan<br/>sudah ada         </li> </ul> | ~ | - |
| 2. | Ubah data<br>master | - Mengubah data<br>master sesuai<br>dengan <i>field</i>                           | <ul> <li>Menampilkan<br/>notifikasi sukses</li> </ul>                                            | ~ |   |
|    |                     | <ul> <li>Mengubah data<br/>master dengan<br/><i>field</i> tidak di isi</li> </ul> | <ul> <li>Menampilkan<br/>notifikasi data<br/>belum di isi</li> </ul>                             | ~ |   |

## 4.2.3 Pengujian Pendaftaran Siswa Baru

Pada pengujian pendaftaran siswa baru dimulai dari menambah data calon siswa. Form untuk melakukan data pendaftaran dapat dilihat Gambar 4.36 dan *output* dari form pendaftaran dapat dilihat pada Gambar 4.37.

|     |                       | Dat                   | a Pendaftar |                                                              |
|-----|-----------------------|-----------------------|-------------|--------------------------------------------------------------|
| 1   | Nama                  | Weny Riskha Himan     | nda.        | <ul> <li>Heamin server petitiki</li> </ul>                   |
| \$  | Josin Kelanin         | Forenquen + @         |             |                                                              |
| 1   | Agama                 | 11345 • Ø             |             |                                                              |
| 4   | Tempat Lahir          | 5,7353,3 * 6          |             |                                                              |
| 5.  | Tauggal Lalur         | 1+v * 11 * 19         | 99 II       |                                                              |
| 6.  | Ansk ke               | 2 0                   |             |                                                              |
| Ť.  | Status dalam keisarga | Anai Kandung * Ø      | E.          |                                                              |
| 3.  | Alsent                | Ji- kinos 11          | 0           |                                                              |
| 9.  | Kota Taiggal          | Moiretti • @          |             |                                                              |
| 19  | Telepon               | 06177253797           | 0           |                                                              |
| 11  | Asal Sekolsh          | STAPN 2 MOJORER TO    |             |                                                              |
| 12. | No Ijazih             | d505k                 |             |                                                              |
| 13  | Takun Ijazah          | 2011 Ø                |             |                                                              |
| 14  | No SKHUN              | skipolij              | 0           |                                                              |
| 15  | Talam SKHUN           | 2013 6                |             |                                                              |
| 10  | Nils UN               | 30.01                 | 0           |                                                              |
| 17  | Foto                  | Choose File (petang)  | (pq)        | <ul> <li>She spland horse (pag. p.g. prg min 2mb)</li> </ul> |
| 15  | Ipazak                | Choose File pertang   | 30-0        | (the spiked harms (peg.pg prog may Indi-                     |
| 19  | SKHUN                 | Chuese File   pelangi | 309         | <ul> <li>(fir splits) have get pet pot mer (mb)</li> </ul>   |

|     |                        | Dat              | a Orangtua                     |   |
|-----|------------------------|------------------|--------------------------------|---|
| 20  | Nama Ayah              | Fatkhur Roleman  |                                | 0 |
| 21  | Peketjaan Ayah         | PNS . 0          |                                |   |
| 22  | Nema Ros               | Endang Mujiati   |                                | 0 |
| 23. | Pekerjaan Ibu          | Ruman Tangpa + Ø |                                |   |
| 24, | Alamat Oringtua        | 33 - Ricean 13   | 0                              |   |
| 25  | Kots Tanggal Orang Tas | Monierto • @     |                                |   |
| 26  | Telepou Oranghia       | 00123656576      | 0                              |   |
| 27  | MasukkanKodeVenifikasi | 4hyGPX           |                                |   |
|     |                        | 4hyC#X           | dezar hatil lunif terpenginulu |   |
|     |                        | Coftar Reset     |                                |   |

Gambar 4.36 Form Input Data Pendaftaran Siswa Baru

| C                               |         | JL. KLAMPIS<br>Telp/Fax: ()              | JAYA NO.11<br>031)5996405                                           |
|---------------------------------|---------|------------------------------------------|---------------------------------------------------------------------|
|                                 | FOR     | MULIR PENDAFTARAN<br>GIKI 3 SURABAYA TAP | I SISWA BARU<br>HUN : 2013-2014                                     |
| Kode Pendaltaran                | 4       | D201413141001                            |                                                                     |
| Tahun Ajaran                    | т       | 2013-2014                                |                                                                     |
| Nama                            | 2       | Wony Riskha Firnanda                     |                                                                     |
| Janis Kelamin                   | 2       | Perompuan                                | and the second second                                               |
| Asal Sekelah                    | 3       | SMPN 2 MOJOKERTO                         |                                                                     |
| Nilai Ujian                     | 1       | 39.01                                    |                                                                     |
| Agama                           | 1       | meter                                    |                                                                     |
| Tempa//Tgl Lahir                | 1       | Surabaya . 23-09-1999                    |                                                                     |
| Anak ka                         | 2       | 2                                        |                                                                     |
| Status dim keluarga             | 1       | Anak Kandung                             |                                                                     |
| Alamat                          | 1       | JI. Diveyo 11                            |                                                                     |
| 6-115-51)                       |         |                                          |                                                                     |
|                                 |         |                                          | Surabaya . 23-09-201                                                |
| Orang Tua/Wall                  | 2112 12 | rang                                     | Calon Sisw                                                          |
| (                               |         | }                                        | ( Weny Riskiva Firnanda                                             |
| elo: anko alkan haray malanuhar | -       | ina analah dangan membana kuhi salan per | ndef were, gavent with data serve, with websiliers statuged 32–12–3 |

Gambar 4.37 Output Form Pendaftaran Siswa Baru.

Tabel 4.4Hasil Pengujian Pendaftaran Siswa Baru

|     |          |                                                    |                                                                 | Ha     | sil             |
|-----|----------|----------------------------------------------------|-----------------------------------------------------------------|--------|-----------------|
| No. | Skenario | Input                                              | Expected Output                                                 | Sesuai | Tidak<br>Sesuai |
| 1.  | Masukkan | - Memasukkan<br>data pendaftaran<br>secara lengkap | <ul> <li>Menampilkan<br/>notifikasi<br/>berhasil dan</li> </ul> | ~      |                 |

| data<br>pendaftaran |                                                                                 | menampilkan<br>output form<br>pendaftaran yang<br>telah di isi         |   |  |
|---------------------|---------------------------------------------------------------------------------|------------------------------------------------------------------------|---|--|
|                     | <ul> <li>Memasukkan<br/>data<br/>pendaftaran<br/>tidak lengkap</li> </ul>       | - Terdapat <i>alert</i><br>bahwa ada <i>field</i><br>yang belum terisi | ~ |  |
|                     | <ul> <li>Memasukkan<br/>data dengan<br/>format yang<br/>tidak sesuai</li> </ul> | - Menampilkan<br>alert bahwa data<br>yang dimasukkan<br>tidak sesuai   | ~ |  |

## 4.2.4 Pengujian Verifikasi Pendaftaran

Pada pengujian verifikasi pendaftaran dimulai mencari nama calon siswa yang akan melakukan verifikasi, dan memasukkan data verifikasi. Form untuk mencari nama calon siswa dapat dilihat Gambar 4.38, Form untuk memasukkan data verifikasi dapat dilihat Gambar 4.39.

|    | Kode Pend                      | aftar    | Carl Refresh                                     | -1            |         |
|----|--------------------------------|----------|--------------------------------------------------|---------------|---------|
| No | Kode Dattar                    | Nama     | Asal<br>Sekolah                                  | Piliha        | n       |
| 1  | D201412213601                  | Wutan    | SMP GIKI 3<br>SURABAYA                           | Vertikasi De  | rtail 🖉 |
| 2  | D201412125201                  | Rimbi    | SMP GIKI 3<br>SURABAYA                           | Verificasi    | etail   |
|    |                                |          |                                                  |               |         |
| 3  | D201411090801                  | iii.a    | SMP GIKI 3<br>SURABAYA                           | Verifikasi De | tai 🖉   |
| 3  | D201411090801<br>D201410403301 | nta<br>q | SMP GIKI 3<br>SURABAYA<br>SMP GIKI 3<br>SURABAYA | Verifikasi De | rai 🖉   |

## Gambar 4.38 Halaman Cari Nama Siswa

| Fo                   | rm Verfikasi Pendaftaran |
|----------------------|--------------------------|
| Nama Siswa           | Wulan                    |
| Jenis Kelamin        | ; P                      |
| Asal Sekolah         | : SMP GIKI 3 SURABAYA    |
| Masukkan Kode Daftar | : D201412213801          |
|                      | Simpan Batal             |

## 4.39 Form Input Data Verifikasi

## Tabel 4.5Hasil Pengujian Verifikasi Pendaftaran

|     |                                 |                                                      |                                                      | Ha     | asil            |
|-----|---------------------------------|------------------------------------------------------|------------------------------------------------------|--------|-----------------|
| No. | Skenario                        | Input                                                | Expected Output                                      | Sesuai | Tidak<br>Sesuai |
| 1.  | - Memasukkan<br>data verifikasi | - Data yang<br>dimasukkan<br>benar                   | - Menampilkan<br>alert berhasil                      | ~      | -               |
|     |                                 | - Data yang<br>dimasukkan<br>salah                   | - Menampilkan<br>alert data yang<br>dimasukkan salah | ~      | -               |
|     |                                 | <ul> <li>Data verifikasi<br/>tidak di isi</li> </ul> | - Tampil <i>alert</i> data<br>harus diisi            | ~      | -               |

## 4.2.5 Pengujian Sorting Nilai

Pada pengujian proses sorting nilai, *user* langsung melihat data calon siswa yang nilai nya otomatis di urutkan oleh sistem. Untuk melihat data calon siswa yang nilai nya otomatis di urutkan oleh sistem dapat dilihat pada Gambar 4.40.

| Daf | tar Calon Siswa |                         |          |                        |
|-----|-----------------|-------------------------|----------|------------------------|
|     |                 | 19                      |          |                        |
| No  | Kode Daftar     | Nama                    | Nilal UN | AsalSekolah            |
| 1   | D201413141001   | Weny Riskha<br>Firnanda | 30.01    | SMPN 2<br>MOJOKERTO    |
| 2   | D201412430501   | Maria Elsandra          | 21       | SMP GIKI 3<br>SURABAYA |
| 3   | D201411001301   | Dani Wahyu              | 19.98    | SMPN 1<br>SURABAYA     |
| 4   | D201412334901   | Yani Safitri            | 18.5     | SMP GIKI 3<br>SURABAYA |
| 5   | D201409582601   | Gessy Mutiara           | 17.5     | SMP GIKI 3<br>SURABAYA |
|     |                 |                         |          |                        |

4.40 Halaman Sorting Nilai

|     |                                  |       |                                                                                                    | Ha     | asil            |
|-----|----------------------------------|-------|----------------------------------------------------------------------------------------------------|--------|-----------------|
| No. | Skenario                         | Input | Expected Output                                                                                                 | Sesuai | Tidak<br>Sesuai |
| 1.  | - Lihat Halaman<br>Sorting Nilai |       | - Menampilkan<br>nilai calon siswa<br>yang telah di<br>urutkan dan<br>berdasarkan pada<br>pagu yang<br>tersedia | ~      |                 |

Tabel 4.6 Hasil Pengujian Sorting Nilai

## 4.2.6 Pengujian Persetujuan Penerimaan Siswa

Pada pengujian persetujuan penerimaan siswa akan langsung keluar data calon siswa yang nilai nya telah di urutkan, kepala sekolah dapat langsung menyetujui apabila tanggalnya sesuai dengan tanggal akhir pendaftaran. Form untuk menyetujui calon siswa yang telah diterima dapat dilihat Gambar 4.41 dan form laporan data calon siswa diterima dapat dilihat pada Gambar 4.42.

Y: PERERMAAN SISWA

| No | Kode Daftar   | Nama                 | Nilai | cek |
|----|---------------|----------------------|-------|-----|
| t. | D201413141001 | Weny Riskha Firnanda | 30.61 | *   |
| 2  | D201412430501 | Maria Elsandra       | 21    | *   |
| 3  | D201411001301 | Dani Wahyu           | 19.98 | *   |
| 4. | D201412334901 | Yani Safibi          | 18.5  | *   |
| 5  | D201409582601 | Gessy Mutiara        | 17.5  |     |
|    |               | ACC                  |       |     |

## 4.41 Halaman Persetujuan Penerimaan Siswa

| SMA GIKI-3 | SMA GIKI 3 SURABAYA     |
|------------|-------------------------|
| C.O.       | Telp/Fax: (031) 5996405 |

DAFTAR CALON SISWA DITERIMA TAHUN AJARAN: 2013-2014

| No | Kude Daftar    | Nama                 | Asal Sekolah        | Nilai UN |
|----|----------------|----------------------|---------------------|----------|
| 1  | 13201413141901 | Weny Riskha Firnarda | SMPN 2 MOJOKERTO    | 30.01    |
| 2  | 10201412430501 | Maria Elsandra       | SMP GIKI 3 SURABAYA | 21       |
| 3  | D201411001301  | Dats: Waltyts        | SMPN I SURABAYA     | 19.98    |
| 4  | D201412334901  | Yani Safitri         | SMP GIKI 3 SURABAYA | 18,5     |
| 5  | D201409582601  | Geory Mutiara        | SMP GIKI 3 SURABAYA | 17.5     |

| Sorahaya . | 26 September 2014    |
|------------|----------------------|
| Kepal      | a Sekolah SMA GIKI 3 |

( Dra.Hj. Emua Mursiti, MM )

## 4.42 Output Laporan Data Calon Siswa Diterima

## Tabel 4.7Hasil Pengujian Persetujuan Penerimaan Siswa

|     |                                              |                                                                                   |                          | Hasil  |                 |  |
|-----|----------------------------------------------|-----------------------------------------------------------------------------------|--------------------------|--------|-----------------|--|
| No. | Skenario                                     | Keterangan                                                                        | Expected Output          | Sesuai | Tidak<br>Sesuai |  |
| 1.  | - Lihat Halaman<br>Persetujuan<br>Penerimaan | - Jika tanggal hari<br>ini tidak sesuai<br>dengan tanggal<br>akhir<br>pendaftaran | - Button ACC<br>disabled | 1      |                 |  |

| - Jika tanggal ha<br>ini sesuai<br>dengan tangga<br>akhir<br>pendaftaran | ri - Button ACC<br>enabled                               | * |  |
|--------------------------------------------------------------------------|----------------------------------------------------------|---|--|
| - Klik button<br>ACC                                                     | - Menampilkan<br>laporan data<br>calon siswa<br>diterima | ~ |  |

## 4.2.7 Pengujian Pilih Kelas dan Daftar Ulang

X1. D. M. .....

Pada pengujian pilih kelas dan daftar ulang dimulai dari mencari data calon siswa. Kemudian klik button pilih kelas dan sistem akan secara otomatis memilihkan kelas yang sesuai untuk calon siswa tersebut, lalu petugas pendaftaran bisa langsung menyimpan data kelas dari calon siswa tersebut. Halaman untuk mencari data calon siswa dapat dilihat Gambar 4.43 dan halaman untuk pilih kelas dapat dilihat pada Gambar 4.44.

|    |               | 9                      | Lihat Data Kelas       |             |        |
|----|---------------|------------------------|------------------------|-------------|--------|
| No | Kode Daftar   | Nama                   | Asal<br>Sekolah        | Piliha      | an     |
| 1  | D201413141001 | Weny Riskha<br>Fimanda | SMPN 2<br>MOJOKERTO    | Pilih Kelas | Detail |
| 2  | D201412430501 | Maria Elsandra         | SMP GIKI 3<br>SURABAYA | Pilih Kelas | Detail |
| 3  | D201412334901 | Yani Safitri           | SMP GIKI 3<br>SURABAYA | Pilih Kelas | Detail |
| 4  | D201411001301 | Dani Wahyu             | SMPN 1<br>SURABAYA     | Pilih Kelas | Detail |
| 5  | D201409582601 | Gessy Mutiara          | SMP GIKI 3<br>SURABAYA | Pilih Kelas | Detail |

## 4.43 Halaman Cari Data Calon Siswa

137

| State of the second | Plith K       | elas   |   | 311 |
|---------------------|---------------|--------|---|-----|
| Kode Daftar         | D201413141001 |        |   |     |
| NIS                 | 90012         |        |   |     |
| Jents Ketamin       | P             |        |   |     |
|                     | Simpan        |        |   |     |
| KELAS               | KAPASITAS     | TERISI | L | P   |
| 7A                  | 3             | 2      | 1 | 1   |
| 7B                  | 3             | 2      | 1 | 1   |
| 1.44                |               |        |   |     |

## 4.44 Halaman Pilih Kelas dan Daftar Ulang

|     |                                                                        |                         |                                                                           | Hasil  |                 |  |
|-----|------------------------------------------------------------------------|-------------------------|---------------------------------------------------------------------------|--------|-----------------|--|
| No. | Skenario                                                               | Input                   | Expected Output                                                           | Sesuai | Tidak<br>Sesuai |  |
| 1.  | - Menyimpan<br>data kelas dari<br>calon siswa<br>yang telah<br>dipilih | - Klik button<br>simpan | - Calon siswa<br>secara otomatis<br>ditempatkan pada<br>kelas yang sesuai | ~      |                 |  |

Tabel 4.8Hasil Pengujian Pilih Kelas dan Dafar Ulang

#### 4.2.7 Pengujian Pembayaran

Pada pengujian pembayaran dimulai dari mencari data calon siswa. Kemudian akan tampil biaya yang harus dibayar oleh calon siswa, lalu petugas pembayaran memilih pembayaran tunai atau angsur. Setelah itu petugas keuangan dapat langsung mencetak nota yang otomatis keluar dari sistem. Form untuk memasukkan data pembayaran dapat dilihat Gambar 4.45 dan nota pembayaran dapat dilihat pada Gambar 4.46.

| No Pembayaran    | 1 | PM005               |   |
|------------------|---|---------------------|---|
| Tgl Pembayaran   | 1 | 26 September 2014   |   |
| Petugas          | 1 | Kusheriyadi         |   |
| NIS              | 1 | S0010               | 9 |
| Nama Siswa       | 1 | Maria Elsandra      |   |
| Asal Sekolah     | 2 | SMP GIKI 3 SURABAYA |   |
| Total Biaya      |   | 2100000             |   |
| Potongan         | - | 630000 0            |   |
| Biaya Akhir      |   | 1470000             |   |
| Jenis Pembayaran | * | Tunai  Angsur       |   |
| Total Pembayaran |   | 735000              | 1 |
|                  |   | Simpan Batal        |   |

## 4.45 Halaman Input Form Pembayaran

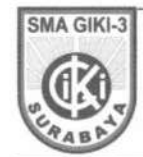

SMA GIKI 3 SURABAYA JL.KLAMPIS JAYA NO.11 Telp/Fax: (031) 5996405

| Nomer Nota     | : | PM005          |  |
|----------------|---|----------------|--|
| Tgi Pembayaran | 1 | 26-09-2014     |  |
| NIS            | : | S0010          |  |
| Nama           | 1 | Maria Elsandra |  |
|                |   |                |  |

RINCIAN PEMBAYARAN

| 1.200.000 |
|-----------|
| 400,000   |
| 500,000   |
| 2.100.000 |
| 630,000   |
| 1.470.000 |
|           |

Total yang telah dibayar sebesar : Rp. 735.000,00 Sisa Pembayaran : Rp. 735.000,00 "PEMBAYARAN BELUM LUNAS" Bukti Pembayaran ini jangan sampal hilang.

Terima Kasih. Petugas: Kusheriyadi

(\*) Potongan diberikan untuk alumni SMP GH/ 3

Halaman I/I

Tanggal Cenak : 26 September 2014

4.46 Output Nota Pembayaran

|     |                                    |                                             |                                              | Hasil  |                 |  |
|-----|------------------------------------|---------------------------------------------|----------------------------------------------|--------|-----------------|--|
| No. | Skenario                           | Input                                       | Expected Output                              | Sesuai | Tidak<br>Sesuai |  |
| 1.  | - Memasukkan<br>data<br>pembayaran | - Data yang<br>dimasukkan<br>kurang lengkap | - Menampilkan<br>alert data tidak<br>lengkap | ~      |                 |  |
|     |                                    | - Data yang<br>dimasukkan<br>lengkap        | - Menampilkan<br>nota pembayaran             | ~      |                 |  |

Tabel 4.9Hasil Pengujian Pembayaran

## 4.2.8 Pengujian Pembayaran Angsur

Pada pengujian pembayaran angsur dimulai dari mencari NIS. Kemudian petugas keuangan memasukkan besar angsuran dan langsung menyimpan ke database. Setelah itu petugas keuangan dapat langsung mencetak nota yang otomatis keluar dari sistem. Form untuk memasukkan data pembayaran angsur dapat dilihat Gambar 4.47 dan nota pembayaran angsur dapat dilihat pada Gambar 4.48.

|                | FORMANGSORAN        |  |  |  |
|----------------|---------------------|--|--|--|
| No ANGSURAN    | : PL001             |  |  |  |
| TgI ANGSURAN   | : 26 September 2014 |  |  |  |
| Petugas        | ; Kusheriyadi       |  |  |  |
| NIS            | S0006               |  |  |  |
| Nama Siswa     | : Maria Elsandra    |  |  |  |
| Besar Angsuran | 100000              |  |  |  |
|                | Simpan Batal        |  |  |  |

4.47 Form Pembayaran Angsur

| SMA GIR<br>JL. KLAM<br>Telp/F                                                                  | PIS JAYA NO.11<br>Yax: (031) 5996405 |
|------------------------------------------------------------------------------------------------|--------------------------------------|
| No. ANGSURAN : PLOO1                                                                           |                                      |
| Tgl ANGSURAN : 25-09-2014                                                                      |                                      |
| D Siswa : S0006                                                                                |                                      |
| Nama : Maria Elsandra                                                                          |                                      |
| RINCIAN PEMBAYARAN                                                                             |                                      |
| Numia Blance                                                                                   | Solial Barris                        |
| Duna Investasi                                                                                 | 1.200.000                            |
| Dana Administrasi & Promosi                                                                    | 406.000                              |
| Lain + lain                                                                                    | 509,000                              |
| Total Pembayaran                                                                               | 2.169,990                            |
| Potongan(*)                                                                                    | 6.30,000                             |
| Biaya Akhir                                                                                    | 1.470.999                            |
| 735.000<br>108.000<br>Total yang lalah dibugar sebesar : Rp. 830<br>Nas Pemberaran : Rp. 83500 |                                      |
| "RESIDA VARAN BELLIN LUNA""                                                                    |                                      |
| Commencement and a second starting.                                                            |                                      |
| Petugas: Kusheriyadi                                                                           |                                      |
|                                                                                                |                                      |
|                                                                                                |                                      |

## 4.48 Output Nota Pembayaran Angsur

Tabel 4.10

Hasil Pengujian Pembayaran Angsur

|     |                               |                                                                 |                                                                    | Ha     | asil            |
|-----|-------------------------------|-----------------------------------------------------------------|--------------------------------------------------------------------|--------|-----------------|
| No. | Skenario                      | Input                                                           | Expected Output                                                    | Sesuai | Tidak<br>Sesuai |
| 1.  | - Memasukkan<br>data angsuran | <ul> <li>Data yang<br/>dimasukkan<br/>kurang lengkap</li> </ul> | <ul> <li>Menampilkan<br/>alert data tidak<br/>lengkap</li> </ul>   | 1      |                 |
|     |                               | - Memasukkan<br>besar angsuran<br>melebihi sisa<br>pembayaran   | - Menampilkan<br>alert besar<br>angsuran<br>melebihi sisa<br>bayar | ~      |                 |
|     |                               | - Data yang<br>dimasukkan<br>lengkap                            | - Menampilkan<br>nota angsuran                                     | 1      |                 |

## 4.2.9 Pengujian Laporan Data Siswa

Pada laporan data siswa dimulai dari memilih tahun angkatan. Kemudian pilih cetak. Form untuk menampilkan laporan data siswa dapat dilihat Gambar 4.49.

|    | SMA G  | KI-3<br>JI            | A GIKI 3<br>L.KLAMPIS<br>Telp/Fax: (0 | SURABAY<br>JAYA NO.11<br>31) 5996405 | A        |       |
|----|--------|-----------------------|---------------------------------------|--------------------------------------|----------|-------|
|    |        | <u>Di</u><br>Tahun Aj | ATA SISW                              | <u>A</u><br>2013-2014                | L        |       |
| No | NIS    | Nama                  | Jenis Ketamin                         | Alamat                               | Nilui UN | Kelas |
| 1  | \$0006 | Maria Elsandra        | Perempsan                             | jl. mulyorejo                        | 21       | 7A    |
| 2  | \$0007 | Yani Safitei          | Perempuan                             | jł. mołyorejo                        | 18,5     | 78    |
| 3  | 50008  | Weny Riskha Firnanda  | Perempuan                             | Jl. Dinoyo 11                        | 30.01    | 7C    |
| 4  | \$0009 | Dani Waliya           | Perempuan                             | Suraboya                             | 19,98    | 7A    |

## 4.49 Output Laporan Data Siswa

Tabel 4.11

```
1 Hasil Pengujian Laporan Data Siswa
```

|     |                                       |                                                            |                                        | Hasil  |                 |
|-----|---------------------------------------|------------------------------------------------------------|----------------------------------------|--------|-----------------|
| No. | Skenario                              | Input                                                      | Expected Output                        | Sesuai | Tidak<br>Sesuai |
| 1.  | Memasukkan<br>periode tahun<br>ajaran | <ul> <li>Menentuan<br/>periode tahun<br/>ajaran</li> </ul> | - Menampilkan<br>laporan data<br>siswa | ~      | -               |

|  | - Tidak<br>menentuan<br>periode tahun<br>ajaran | - Tidak<br>menampilkan<br>laporan data<br>siswa | * | - |  |
|--|-------------------------------------------------|-------------------------------------------------|---|---|--|
|--|-------------------------------------------------|-------------------------------------------------|---|---|--|

## 4.2.10 Pengujian Laporan Pembayaran

Pada laporan pembayaran dimulai dari memilih tanggal, bulan dan tahun sesuai yang di inginkan. Kemudian pilih cetak. Form untuk menampilkan laporan pembayaran dapat dilihat Gambar 4.50.

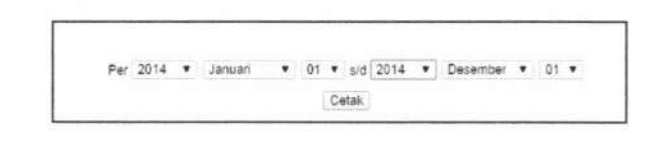

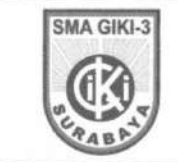

SMA GIKI 3 SURABAYA JL.KLAMPIS JAYA NO.11 Telp/Fax: (031)5996405

#### LAPORAN PEMBAYARAN SISWA Per : 01-1-2014 s/d 01-12-2014

| No | No Pembayaran | NIS       | Nama Siswa      | Status Pembayaran | Total Pembayaran |
|----|---------------|-----------|-----------------|-------------------|------------------|
| 1  | PM003         | S0006     | Maria Elsandra  | Belum Lunas       | Rp 835.000,00    |
| 2  | PM004         | \$0007    | Yani Safitri    | Lunas             | Rp 1,470,000,00  |
|    |               | Jumlah Te | stal Pembayaran |                   | Rp 2.305.000,00  |

Surabaya , 26 September 2014 Kepala Sekolah SMA GIKI 3

( Dra.Hj. Emma Mursiti,MM )

#### 4.50 Output Laporan Pembayaran

|     |                                                    |                                                                                       |                                                 | Hasil  |                 |
|-----|----------------------------------------------------|---------------------------------------------------------------------------------------|-------------------------------------------------|--------|-----------------|
| No. | Skenario                                           | Input                                                                                 | Expected Output                                 | Sesuai | Tidak<br>Sesuai |
| 1.  | Memasukkan<br>periode tanggal,<br>bulan, dan tahun | <ul> <li>Menentuan<br/>periode<br/>tanggal, bulan<br/>dan tahun</li> </ul>            | - Menampilkan<br>laporan<br>pembayaran          | ~      | -               |
|     |                                                    | <ul> <li>Tidak<br/>menentuan<br/>periode<br/>tanggal, bulan,<br/>dan tahun</li> </ul> | - Tidak<br>menampilkan<br>laporan<br>pembayaran | ~      | -               |

Tabel 4.12 Hasil Pengujian Laporan Pembayaran

## 4.2.11 Pengujian Rekap Lunas

Pada pengujian rekap lunas terdapat 2 menu yaitu pilihan rekap semua siswa yang telah membayar lunas dan rekap lunas berdasarkan angkatan. Dimulai dari memilih rekap semua siswa yang telah membayar lunas ataupun rekapan lunas berdasarkan tahun angkatan lalu bisa langsung dicetak sesuai dengan kebutuhan. Halaman rekap lunas dapat dilihat Gambar 4.51 dan *output* laporan rekap lunas dapat dilihat pada Gambar 4.52.

| Rekapan Semua Siswa  | CETAK LUNAS       |
|----------------------|-------------------|
|                      |                   |
| Perdesarkan angkatan | 2012-2013 V Cetak |

4.51 Halaman Rekap Lunas

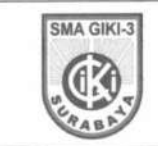

SMA GIKI 3 SURABAYA JL.KLAMPIS JAYA NO.11 Telp/Fax: (031) 5996405

#### LAPORAN REKAPAN PEMBAYARAN LUNAS SISWA

| No | NIS   | Nama Siswa   | Total Pembayaran | Status Pembayaran |
|----|-------|--------------|------------------|-------------------|
| 1  | S0007 | Yuni Safitri | Rp 1.470.000,00  | Lunas             |

| Surabaya, 26 | September 2014 |
|--------------|----------------|
| Kepula Seko  | lah SMA GIKI 3 |

( Drs.Hj. Emma Mursiti,MM )

## 4.52 Output Rekap Lunas

| Tabel 4.13 | Hasil Pengujia | an Rekap Lunas |
|------------|----------------|----------------|
|------------|----------------|----------------|

| No. | Skenario                              | Input                                                       | Expected Output                                                                                   | Hasil  |                 |
|-----|---------------------------------------|-------------------------------------------------------------|---------------------------------------------------------------------------------------------------|--------|-----------------|
|     |                                       |                                                             |                                                                                                   | Sesuai | Tidak<br>Sesuai |
| 1.  | Memasukkan<br>periode tahun<br>ajaran | <ul> <li>Menentukan<br/>periode tahun<br/>ajaran</li> </ul> | <ul> <li>Menampilkan<br/>laporan<br/>pembayaran<br/>lunas berdasarkan<br/>tahun ajaran</li> </ul> | ~      |                 |
| 2.  | Memilih button<br>cetak lunas         |                                                             | <ul> <li>Menampilkan<br/>laporan semua<br/>pembayaran yang<br/>sudah lunas</li> </ul>             | ~      |                 |

## 4.2.12 Pengujian Rekap Belum Lunas

Pada pengujian rekap belum lunas terdapat 2 menu yaitu pilihan rekap semua siswa yang belum membayar lunas dan rekap belum lunas berdasarkan angkatan. Dimulai dari memilih rekap semua siswa yang belum membayar lunas ataupun rekapan angsur berdasarkan tahun angkatan lalu bisa langsung dicetak sesuai dengan kebutuhan. Halaman rekap belum lunas dapat dilihat Gambar 4.53 dan *output* laporan rekap belum lunas dapat dilihat pada Gambar 4.54.

| REKAP BELUM LUNAS    |                   |  |
|----------------------|-------------------|--|
| Rekapan Semua Siswa  | CETAK BELUM LUNAS |  |
| Bardararkan angkatan | 2012-2013 ¥ Catal |  |

4.53 Halaman Rekap Belum Lunas

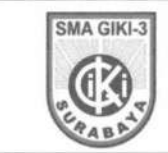

SMA GIKI 3 SURABAYA JL.KLAMPIS JAYA NO.11 Telp/Fax: (031) 5996405

#### LAPORAN REKAPAN PEMBAYARAN BELUM LUNAS SISWA

| No | NIS   | Nama Siswa     | Total Pembayaran | Sisa Pembayaran | Status Pembayaran |
|----|-------|----------------|------------------|-----------------|-------------------|
| 1  | S0006 | Maria Elsandra | Rp 835.000,00    | Rp 635.000,00   | Belum Lunas       |

| surabuya, | 26 September 2014  |  |
|-----------|--------------------|--|
| Kepala    | Sekolah SMA GIKI 3 |  |

( Des.Hj. Emma Mursiti,MM )

4.54 Output Rekap Belum Lunas

| No. | Skenario                               | Input                                   | Expected Output                                                             | Hasil  |                 |
|-----|----------------------------------------|-----------------------------------------|-----------------------------------------------------------------------------|--------|-----------------|
|     |                                        |                                         |                                                                             | Sesuai | Tidak<br>Sesuai |
| 1.  | Memasukkan<br>periode tahun<br>ajaran  | - Menentukan<br>periode tahun<br>ajaran | - Menampilkan<br>laporan<br>pembayaran<br>lunas berdasarkan<br>tahun ajaran | ~      |                 |
| 2.  | Memilih button<br>cetak belum<br>lunas |                                         | - Menampilkan<br>laporan semua<br>pembayaran yang<br>belum lunas            | 1      |                 |

Tabel 4.14 Hasil Pengujian Rekap Belum Lunas